# 中華民國第56屆中小學科學展覽會

# 作品說明書

高級中等學校組 電腦與資訊學科

# 佳作

052508

物聯網(IoT)教室投影機網路控制 App 程式

學校名稱:新北市立淡水高級商工職業學校

| 作者:    | 指導老師: |
|--------|-------|
| 職三 謝浩哲 | 羅漢全   |
| 職三 楊濠維 | 林御臻   |
| 職三 林羿瑄 |       |
|        |       |

關鍵詞:網路控制、物聯網、投影機

### 摘要

現在的教學模式漸漸走向數位化,老師在課堂上時常需要使用投影機輔助教學,使用投影機時,常常要使用遙控器來開關,但萬一沒有遙控器或是遙控器故障,會相當麻煩,所以 我們開發了一個不需遙控器就能輕鬆開關投影機的程式——iProject。

現在很注重環保議題,使用塑膠外殼的遙控器,是間接傷害地球的行為,因為製造塑膠 會排放二氧化碳,造成全球暖化加速。此程式具有環保、操作簡單及可攜性高等優點,只要 輸入投影機的 IP 位址,就能控制想要開關的投影機,不需要遙控器與電池,除了達到節能 減碳愛地球的功效,也不會有想要開啟投影機時,卻不知道遙控器放在哪裡的問題。

# 壹、研究動機

有很多課程需要透過投影機教學,各會議場所也經常使用投影機開會。現在投影機大多 會搭配遙控器來使用,不需要像過去一樣,踩在桌椅上墊高來按機身上的電源鈕,以開關投 影機,讓投影機的使用更加便利,遙控器既安全又方便,可說是必要配備。但現在環保意識 抬頭,製造塑膠外殼的遙控器,不但增加二氧化碳的排放,造成全球暖化加速,不易分解的 塑膠產物更增加環境的負擔,遙控器可說是環境殺手之一。

另外,使用遙控器操作投影機,有時會因為電池沒電,或找不到遙控器等狀況無法開啟 投影機,耽誤大家的時間,甚至遇到遙控器故障或沒有遙控器的問題。這時靈機一動,想要 在沒有遙控器的情況下,也能夠開關投影機,再加上計概課老師教電腦網路與應用時,多次 提到物聯網的應用,讓我們非常感興趣,於是找出了原廠網路控制投影機程式,但操作介面 不夠簡易、只有英文並且只有 Windows 作業系統能使用,於是我們希望製作一個操作容易、 介面乾淨且在任何作業系統下皆能使用的網路控制投影機程式。我們向老師請教有關這方面 的問題,最後藉由物聯網的概念,寫了一個能夠開關投影機的程式。

# 貳、研究目的

為了讓公司與教育單位在使用投影機時,不因為遙控器出問題而耽誤流程,所以我們設計出一項既環保、便利又簡易的程式——iProject,省去攜帶遙控器的麻煩。這幾年環保意識 抬頭,當使用遙控器控制投影機時,需要使用電池,下表為 2008 年市場投影機銷貨前十大廠商,總銷售量達到六百萬台,如此龐大的銷貨總量,累積起來的電池量會很驚人。

1

2013-2015 年各季台灣投影機出貨量1

Q1 Q2 Q3 Q4 Q1 Q2 Q3 Q4 Q1 Q2 Q3 Q4 Q1 Q2 Q3 Q4 市面上遙控器大多為塑膠外殼,而製造塑膠製品,難免會有二氧化碳排放的問題,若投 影機需求量持續增加,一台投影機配置一支遙控器,這樣二氧化碳的排放會日益增加,加速 全球暖化。若使用 iProject,就能減少遙控器的生產,降低二氧化碳的排放,還能夠減少電 池的使用量,降低重金屬汙染。遙控器的功能雖然很多,但有很多功能很少使用,常造成使 用者操作上的不便,原因不外乎就是介面過於複雜,而我們開發的 iProject 介面乾淨、操作 容易且不需要額外購買遙控器與電池,不僅能達到環保效果,也適合所有年齡層的人使用。

評估自身技術與時間後,我們將 iProject 的開發分成三個階段,希望每個階段的 iProject 能夠為一般使用者、程式開發人員、設備及程式管理者帶來不同的貢獻。

| 角度     | 原廠程式的特色                                                                           | iProject 1.0 / 2.0 的效益 <sup>2</sup>                                                        | iProject 3.0 的期望                                          |
|--------|-----------------------------------------------------------------------------------|--------------------------------------------------------------------------------------------|-----------------------------------------------------------|
| 對使用者   | 要安裝.NET Framework,並<br>且在英文介面中找到投影機<br>圖示,在方框中輸入要開啟<br>的投影機 IP,按下開啟投<br>影機圖示即可執行。 | 只需要安裝 Google<br>Chrome 瀏覽器,以及一<br>個 Google 帳號,就能夠<br>使用,不需要額外使用<br>遙控器與電池。                 | 只需要一個瀏覽器<br>就能夠使用, <mark>不需<br/>要額外使用遙控器<br/>與電池</mark> 。 |
| 對開發人員  | 此檔案僅支援 Windows 版<br>本,若想使用其他作業系統<br>來執行,則需另外開發。                                   | 只需要開發 Chrome App<br>版本,若要使用手機控<br>制,則要轉換成<br>Android、iOS 能夠支援的<br>版本,不需要各種作業<br>系統都製作一種版本。 | 只需要開發網頁版<br>本,只要瀏覽器能<br>夠執行,完全不需<br>要在意作業系統的<br>需求。       |
| 對程式管理者 | 需要將各版本的檔案,上傳<br>至雲端儲存空間,或燒錄成<br>光碟保存。                                             | 只需要將程式 <mark>發佈到</mark><br>Chrome Web Store 即可。                                            | 只需要將網頁 <mark>上傳</mark><br><b>到託管網站即可</b> 。                |

<sup>1</sup>表格資料從 IDC (國際數據資訊) 台灣投影機市場出貨量研究報告整理而來

<sup>2</sup>目前已完成 iProject 2.0, iProject 3.0 開發中

參、研究設備及器材

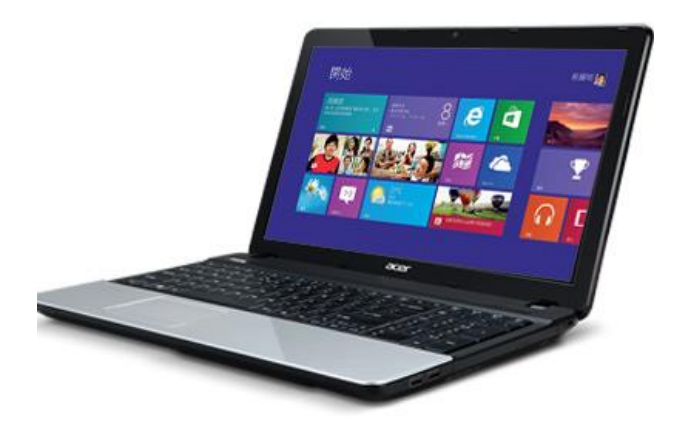

電腦3

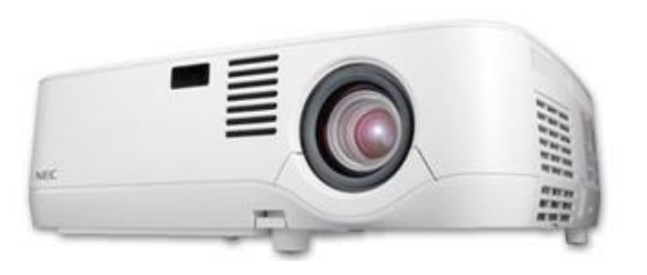

投影機-NEC NP500<sup>5</sup>

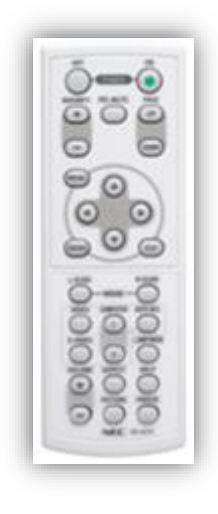

遙控器4

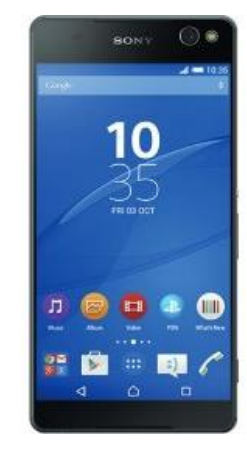

Android 智慧型手機<sup>6</sup>

<sup>&</sup>lt;sup>3</sup>圖片取自 <u>http://open999.blogspot.tw/2013/08/acer-aspire-e1-571g-1562gi5-3230.html</u>

<sup>4</sup>圖片取自 http://tw.nec.com/zh TW/products/NP500/

<sup>5</sup>圖片取自 http://tw.nec.com/zh\_TW/products/NP500/

<sup>6</sup>圖片取自 <u>http://www.sogi.com.tw/products/sony\_xperia\_c5\_ultra/11710</u>

# 肆、研究過程及方法

### 一、研究步驟

研究步驟大綱如下:

- 步驟一:研究 HTML5、CSS3 和 JavaScript。
- 步驟二:研究如何使用 Wireshark 監聽與解析封包資料。
- 步驟三:研究 Chrome App 的開發。
- 步驟四:程式介面設計與功能追加。
- 步驟五:軟體開發完成及維護。

### 二、基礎理論及使用技術

### (一) TCP/IP 協定傳輸方式

TCP/IP 協定組中,負責傳送的協定分別是 TCP 與 UDP。TCP 提供連線導向的可靠 性傳輸,當傳送資料給接收端時,若未收到接收端確認已收到的訊息,傳送端必須重 新傳送一次資料;而 UDP 雖然傳輸速度較快,但只負責傳送資料,並不會確認接收端 是否真正收到資料。

IP 位址就像網路上的身分證一樣,每個 IP 位址都是唯一的,而 IP 位址又再細分 公有 IP (Public IP)與私有 IP (Private IP),差別在於公有 IP 能夠直接上網,私有 IP 能夠使用於內部網路,但無法直接上網。IP 共分為五個類別,每個類別的用途皆不同, 下表為 IP 的五大類別與私有 IP 範圍的介紹:

| IP 類別   | IP 第一個數值       | 私有 IP 範圍                              | 用途               |
|---------|----------------|---------------------------------------|------------------|
| Class A | $1 \sim 127$   | $10.0.0.0 \sim$<br>10.255.255.255     | 政府機構及軍事單位        |
| Class B | $128 \sim 191$ | 172.16.0.0 ~<br>172.31.255.255        | 大型企業及大專院校        |
| Class C | 192 ~ 223      | $192.168.0.0 \sim$<br>192.168.255.255 | 一般家庭             |
| Class D | 224 ~ 239      | -                                     | <i>四切作为</i> 结建田经 |
| Class E | 240 ~ 255      | -                                     | 小田IF~对付7小门24     |

### (二)分封交換介紹

將要傳送的資料切割成數個封包,並在封包上標示發送及接收的 MAC 位址與 IP 位址,接著將封包個別傳送,到達目的地後,再將封包組回原來的資料型態,通訊時 線路不會被獨占,是現在網路常用的形式。

### (三) TCP 連線建立過程

TCP 封包內含了六種控制旗標,若要建立連線, 則必須利用這六個控制旗標來進行三方交握的連線機 制,由此可知,TCP 是連線導向的傳輸協定。右圖為 三方交握示意圖,圖中 SYN 與 ACK 為其中兩個控制 旗標,ACK 是用來回應上一個封包,只有第一個發出 的封包沒有設定,而 SYN 是要求進行同步處理,也就 是建立連線。傳送端發出第一個封包要求建立連線, 接收端會回應此連線要求,同意建立連線,而傳送端 則再一次做出回應,就成功建立連線了。

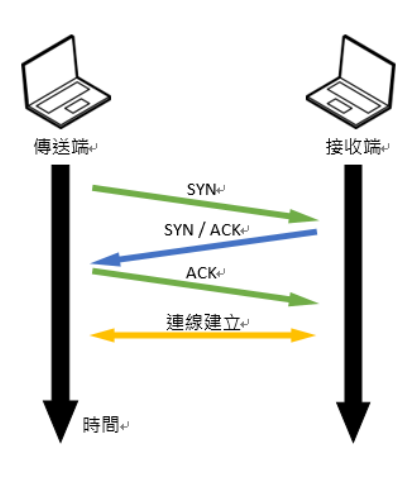

### (四) HTML(超文件標示語言)

是一種網頁設計語言。HTML 屬於製作網站的基礎語言,通常須配合 CSS 與 JavaScript 來製作一個具有設計感的網頁及網頁應用程式。而 HTML 的形式為尖括弧所 包圍的 HTML 元素,例如: <html>,而每個元素的表示方法又可再分兩種,一種是成 對標籤,例如: <title></title>,另一種是獨立標籤,例如: <br>。HTML 是網頁製作的 基石,能夠利用標題<title>、段落、按鈕<button>等元素,製作出網頁基本框架與基 本元素,甚至支援嵌入圖像與物件,讓網頁整體更加美觀。

### (五)CSS(層疊式樣式表)

是一種用來增加網頁樣式的語言。在 HTML 中,若要使用 CSS 改變字型、排版、 顏色等,有兩種使用方法,一種是寫在 HTML 尖括弧裡面,例如:

1 <div style="background-color: #FF0000;"></div>

上述舉例是將 div 區塊的背景顏色改為紅色 (#FF0000 是十六進位碼, 根據 RGB 規則,

顯示出來是純紅色),另一種是獨立寫在 HTML 尖括弧外面,並用<style></style>來表示,例如:

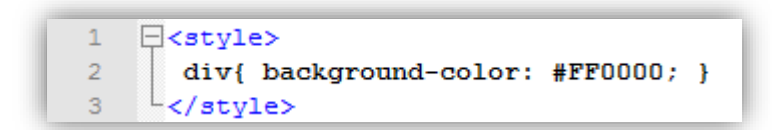

效果與上一個例子相同,差別在於前者是只變動一個 div 元素,後者是變動所有 div 元素。

### (六) JavaScript

是一種用來製作網頁動態功能的語言。最早是使用在 HTML 網頁上,現在也廣泛 應用於網頁伺服器,例如:Node.js。在 HTML 中,要使用 JavaScript 來製作動態效果, 則需要使用<script></script>來表示,例如:

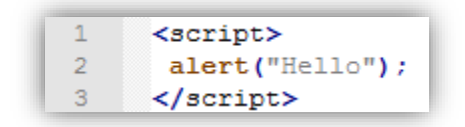

上述舉例是跳出警告視窗並在警告視窗中顯示 Hello。而我們這支程式所有的功能都是 使用 JavaScript 來製作,可見 JavaScript 不只是用來製作網頁,還能夠製作網頁應用程 式的功能。

(七) MongoDB 簡介

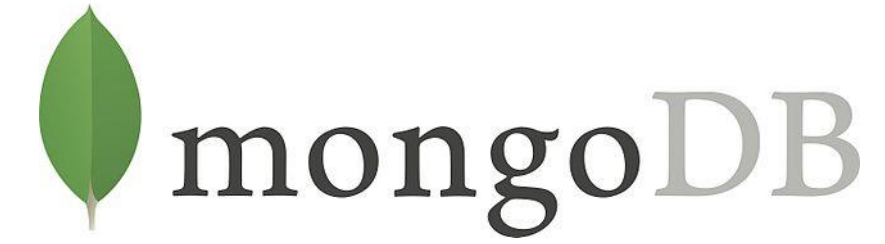

MongoDB 屬於 NoSQL 的資料庫,是以 C++撰寫而成,主要用來處理大數據等級的資料。以下是 MongoDB 儲存資料的格式:

{ id : 0001, Name : "iProjectUser", Age : 18, Password : "ilikeiProject", Email : [ "iProject@xxx.com", "iProjectUser@xxx.com", "ilikeiProject@xxx.com" 1 }

資料中的\_id 為該筆資料的 id,若無特別設定,系統會自動設置。資料的格式其實就 是 JSON (JavaScript Object Notation)格式,只要看得懂 JSON 格式,在解讀資料時不會有 什麼困難。從上方資料可以看出,能夠記錄字串型態、數值型態的資料,更能夠儲存陣 列型態的資料。

### 三、研究過程

### (一)研究 HTML、CSS 與 JavaScript

由於本作品是以 HTML、CSS 與 JavaScript 做為開發語言,故需要先學習其使用方法與語法。我們透過 Google 的 Blogger 來當作實驗媒介,並使用網路教材學習,最一開始必須了解如何利用 HTML 與 JavaScript 製作一個有功能的按鈕,如下表所示,按下「開啟」按鈕能夠顯示開啟,按下「關閉」按鈕能夠顯示關閉。

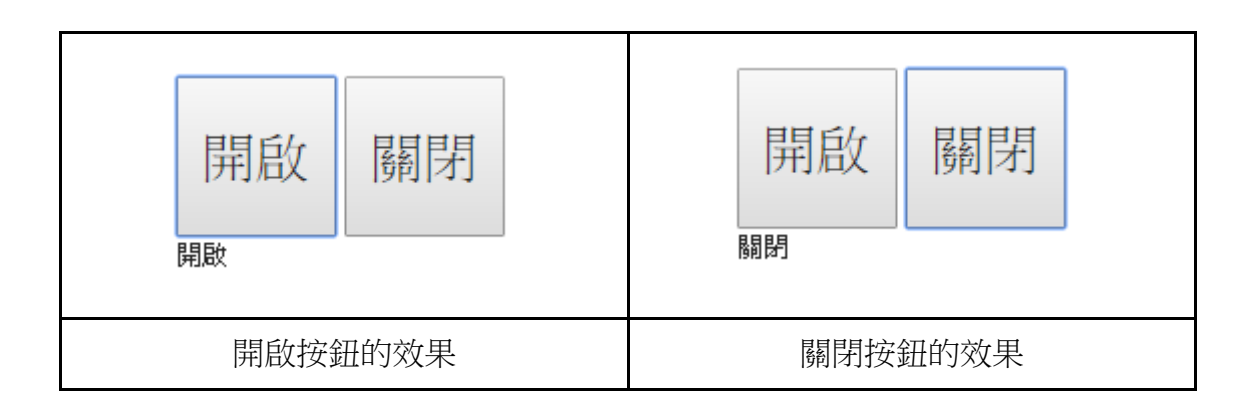

### (二)研究如何用 Wireshark 監聽與解析封包

了解這三種語言的使用方法與語法後,接著要研究如何使用 Wireshark 監聽封包。 由於控制投影機需要確定有沒有完整建立連線,故須採用 TCP 傳輸協定,所以必須了 解 TCP 協定下,封包的資料項位於何處,而 Wireshark 使用方法的詳細說明如下: 第一步:先選擇一個要監聽的網路區域。

第二步: 輸入 ip.addr == + 指定的 IP 位址 (選擇性)。

第三步:按下按鈕 Start,開始監聽封包。

| The Wireshark Network Analyzer [Wireshark 1.12.8 (v1.12.8-0-g5b6e543 from master-                                                                                                    | 1.12)]                                                                                                    |
|----------------------------------------------------------------------------------------------------|----------------------------------------------------------------------------------------------------|
| <u>Eile Edit View Go Capture Analyze Statistics Telephony Tools Internals H</u>                                                                                                    | <u>H</u> elp                                                                                                    |
| ●●▲■▲⊨■★₽∣९ゃゃゃ∓±⊨■■●                                                                                                    | . e. e. 🗉   🔐 🗹 🕵 %   💢                                                                                              |
| Filter: ip.addr == 192.168.1.106                                                                                                    | Clear Apply Save 第二步                                                                                                 |
| WIRESHARK The World's Most Popular Network<br>Version 1.12.8 (v1.12.8-0-g5b6e543 from mas                                                                                            | Protocol Analyzer<br>ter-1.12)                                                                                       |
| Capture                                                                                                    | Files                                                                                                    |
| ● Interface List<br>Live list of the capture interfaces<br>(counts incoming packets)<br>● Start<br>● Hamachi<br>● 医短道接<br>● Capture Options<br>Start a capture with detailed options | Den Den Open<br>Open a previously captured file<br>Open Recent:<br>A rich assortment of example capture files<br>第一步 |

- 第四步: 監聽活動開始後,選擇 TCP 傳輸協定的封包,可以從 Source 下方發現此 封包的來源端 IP 位址(下圖實作的發送端 IP 位址為 203.117.158.174), 亦可從 Destination 下方發現此封包的接收端 IP 位址(下圖實作的接收端 IP 位址為 192.168.1.106)。
- 第五步:在下方找到 Data 項,裡面就是此封包的資料,下圖實作的資料共有 9Bytes,資料為 05 00 00 00 c4 80 f5 1d 00,為什麼資料都是英文與數字呢? 因為 Wireshark 監聽封包資料顯示為十六進位,故只會顯示英文及數字。

💰 Capturing from 區域連線 [Wireshark 1.12.8(v1.12.8-0-g5b6e543 from master-1.12)]

| <u>F</u> ile | <u>File Edit View Go Capture Analyze Statistics Telephony Iools Internals Help</u> |                    |             |                                                              |
|--------------|------------------------------------------------------------------------------------|--------------------|-------------|--------------------------------------------------------------|
| 0 0          | ) 🗶 📕 🔬   🖿 🗎 🗙 😂   🔍                                                              | 🗢 🔿 주 👱   🗏        | I 🖪   🕀     | Q Q 🔟   👹 🔟 🥵 %   💢                                          |
| Filter:      | ip.addr == 192.168.1.106                                                           | ~                  | Expression  | Clear Apply Save                                             |
| No.          | Time Source                                                                        | Destination        | Protocol Le | ingth Info                                                   |
|              | 1 0.0000000 192.168.1.106                                                          | 64.233.189.188     | TCP         | 55 62024→5228 [ACK] Seq=1 Ack=1 Win=63259 Len=1              |
|              | 2 0.01028600 64.233.189.188                                                        | 192.168.1.106      | TCP         | 66 5228+62024 [ACK] Seq=1 Ack=2 Win=47168 Len=0 SLE=1 SRE=2  |
| _            | 3 0.09245500 192.168.1.106                                                         | 203.117.158.174    | TCP         | 59 61996→9100 [PSH, ACK] Seg=1 Ack=1 Win=64854 Len=5         |
|              | 4 0.15292800 203.117.158.174                                                       | 192.168.1.106      | ТСР         | — 63 9100-61996 [PSH, ACK] Seq=1 Ack=6 win=64509 Len=9 🧹 第四步 |
|              | 5 0.20343600192.168.1.106                                                          | 203.117.158.174    | тср         | 54 61996→9100 [ACK] Seq=6 Ack=10 Win=64845 Len=0             |
|              | 6 0.26392400 203.117.158.174                                                       | 192.168.1.106      | TCP         | 85 9100-61996 [PSH, ACK] Seq=10 Ack=6 Win=64509 Len=31       |
|              | 7 0.31395800192.168.1.106                                                          | 203.117.158.174    | TCP         | 54 61996→9100 [ACK] Seq=6 Ack=41 Win=64814 Len=0             |
|              | 8 0.63151700 192.168.1.106                                                         | 111.250.203.48     | UDP         | 112 Source port: 56803 Destination port: 1045                |
|              | 9 0.63231400 111.250.203.48                                                        | 192.168.1.106      | UDP         | 112 Source port: 1045 Destination port: 56803                |
| 1            | 10 0.63246100 192.168.1.106                                                        | 111.250.203.48     | UDP         | 112 Source port: 56803 Destination port: 1045                |
| 1            | 11 0.66365400 111.250.203.48                                                       | 192.168.1.106      | UDP         | 112 Source port: 1045 Destination port: 56803                |
| 1            | 12 2.52456800 192.168.1.106                                                        | 74.125.71.120      | SSL         | 55 Continuation Data                                         |
| 1            | 13 2.82192200 74.125.71.120                                                        | 192.168.1.106      | тср         | 66 443→62491 [ACK] Seq=1 Ack=2 Win=64975 Len=0 SLE=1 SRE=2   |
| 1            | 15 4.56223400 173.194.72.189                                                       | 192.168.1.106      | TLSV1.2     | 106 Application Data                                         |
| t            | 16 4.61246900 192.168.1.106                                                        | 173.194.72.189     | TCP         | 54 62499-443 [ACK] Seq=1 Ack=53 Win=63062 Len=0              |
| 1            | 17 4.79013100 fe80::ffff:fff:ff                                                    | fff02::2           | ICMPv6      | 103 Router Solicitation                                      |
| 1            | 18 5.00625900 fe80::8000:f227:62                                                   | cfe80::ffff:fff:ff | fICMPv6     | 151 Router Advertisement                                     |
| 2            | 21 15.6247600 111.250.203.48                                                       | 192.168.1.106      | UDP         | 112 Source port: 1045 Destination port: 56803                |
| 7            | 22 15.6250700 192.168.1.106                                                        | 111.250.203.48     | UDP         | 112 Source port: 56803 Destination port: 1045                |
| 2            | 23 15.6562180 111.250.203.48                                                       | 192.168.1.106      | UDP         | 112 Source port: 1045 Destination port: 56803                |
|              |                                                                                    |                    |             |                                                              |

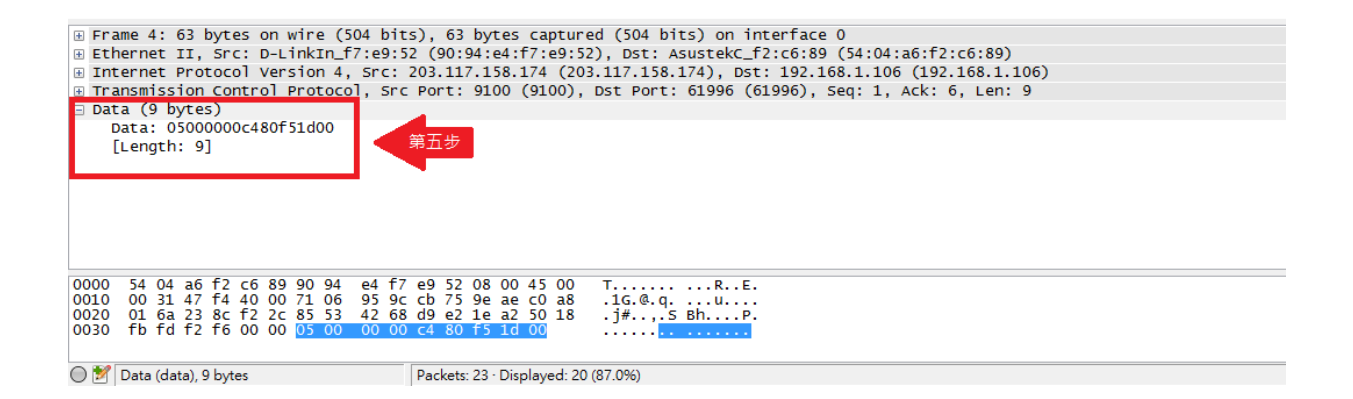

知道如何使用 Wireshark 後,就來使用原廠程式控制投影機,並監聽其開機、關機 及切換訊號源的控制碼,以下為監聽到的開機與關機的控制碼:

- 開機控制碼有 6Bytes,資料為 02 00 00 00 02 02
- 關機控制碼有 6Bytes,資料為 02 01 00 00 00 03

### 下圖為利用 Wireshark 監聽到開關機資料封包的實據:

|                                                                                                    | 10.8 (v1.10.8-2-g52a5244 from                                                                                                    | n master-1.10)]                                                                                                    |                                                                                                    |                                                                                                    |                                                                                                    |
|----------------------------------------------------------------------------------------------------|----------------------------------------------------------------------------------------------------|----------------------------------------------------------------------------------------------------|----------------------------------------------------------------------------------------------------|----------------------------------------------------------------------------------------------------|----------------------------------------------------------------------------------------------------|
| Ele Edit View Go Capture Analyze Statistics                                                                                                    | Telephony <u>T</u> ools Internals I                                                                                                    | <u>H</u> elp                                                                                                    |                                                                                                    |                                                                                                    |                                                                                                    |
| ●●▲■ፈ⊟≞≭₴∻᠅                                                                                                    | ≥ 77 <u>4</u>   <b>□</b>   <b>⊒</b>   0, 0, 0                                                                                                    | 2 🗹   📓 🗹 🥵                                                                                                    | * 1                                                                                                    |                                                                                                    |                                                                                                    |
| Filter:                                                                                                    | - Expression                                                                                                    | on Clear                                                                                                    | Apply Save                                                                                                    |                                                                                                    |                                                                                                    |
| 1 0.000000000192.168.27.164<br>2 0.00035500192.168.27.243<br>3 0.00035200192.168.27.164<br>4 0.00039300192.168.27.164<br>5 0.03079300192.168.27.243<br>6 0.03085200192.168.27.243<br>8 0.27230600192.168.27.164<br>9 0.27264000192.168.27.164<br>10 0.2727100192.168.27.164<br>11 0.29677700192.168.27.243<br>12 0.29689400192.168.27.164<br>13 0.29732000192.168.27.164<br>13 0.29732000192.168.27.164<br>14 0.2973200192.168.27.243<br>14 0.2973200192.168.27.243<br>14 0.2973200192.168.27.243<br>15 Ethernet II, Src: Elitegro.59.88:<br>9 Internet Protocol Version 4, Src:<br>9 Data: [02000000002]<br>[Lendt: 6]                                                                                                    | 192.168.27.243<br>192.168.27.164<br>192.168.27.243<br>192.168.27.243<br>192.168.27.164<br>192.168.27.164<br>192.168.27.164<br>192.168.27.243<br>192.168.27.243<br>192.168.27.243<br>192.168.27.243<br>192.168.27.243<br>192.168.27.243<br>192.168.27.243<br>192.168.27.243<br>192.168.27.243<br>192.168.27.243<br>192.168.27.243<br>192.168.27.164<br>192.168.27.243<br>192.168.27.164<br>192.168.27.164<br>192.168.27.243<br>192.168.27.243<br>192.16 | TCP         6           TCP         6           TCP         5           TCP         6           TCP         7           TCP         6           TCP         6           TCP         6           TCP         6           TCP         6           TCP         6           TCP         6           TCP         6           TCP         5           rce         6           TCP         6           TCP         5           red (480 bits)         10           J., Dst: Nec_J: 164, , tt (1950), Dst | 6 ismaeasdaqtest > 7142<br>0 7142 > ismaeasdaqtest > 7142<br>1 ismaeasdaqtest > 7142<br>1 ismaeasdaqtest > 7142<br>1 ismaeasdaqtest > 7142<br>2 7142 > ismaeasdaqtest<br>7 142 > ismaeasdaqtest > 7142<br>4 7142 > ismaeasdaqtest > 7142<br>4 7142 > ismaeasdaqtest > 7142<br>0 7142 > ismaeasdaqtest > 7142<br>0 7142 > ismaeasdaqtest > 7142<br>0 7142 > ismaeasdaqtest > 7142<br>0 7142 > ismaeasdaqtest > 7142<br>0 7142 > ismaeasdaqtest > 7142<br>0 7142 > ismaeasdaqtest > 7142<br>1 ismaeasdaqtest > 7142<br>1 ismaeaasdaqtest > 7142<br>1 ismaeaadaqtest > 7142                                                                  | [SYN] Seq=0 win=8192 Len=0 MS<br>[SYN, ACK] Seq=0 Ack=1 win=16<br>[ACK] Seq=1 Ack=1 win=64240 ti<br>[PSH, ACK] Seq=1 Ack=1 win=66<br>[PSH, ACK] Seq=1 Ack=8 win=11<br>[PSH, ACK] Seq=23 Ack=8 win=1<br>[PSH, ACK] Seq=23 Ack=15 win=<br>[ACK] Seq=15 Ack=51 win=6419<br>[PSH, ACK] Seq=51 Ack=61 win=<br>[PSH, ACK] Seq=51 Ack=61 win=<br>[PSH, ACK] Seq=21 Ack=61 win=<br>[FIN, ACK] Seq=21 Ack=61 win=<br>[FIN, ACK] Seq=21 Ack=68 win=6417<br>(ACK] Seq=22 Ack=68 win=6417<br>(ACK] Seq=22 Ack=68 win=6417<br>(ACK] Seq=24 Ack=70 win=70 win= | SS=1460 WS=256 SACK_PERM=1<br>072 Len=0 MSS=1460<br>Len=0<br>4240 Len=7<br>64218 Len=7<br>=1072 Len=22<br>64218 Len=7<br>=1072 Len=28<br>0 Len=0<br>=1072 Len=6<br>=64174 Len=0<br>=1072 Len=0<br>4 Len=0            |
| 0000 00 16 97 79 31 c5 c0 3f d5 5<br>0010 00 2e 5f 71 40 00 80 06 00 0<br>0020 1b f3 07 9e 1b e6 aa ed 39 b<br>0030 fa b4 b9 08 00 00 02 00 00 0<br>0 €f fet "C\Users\userbesktop\=# Packet                                                                                                    | 59 8e 61 08 00 45 00<br>0 c0 a8 1b a4 c0 a8<br>33 46 ce 9e f8 50 18<br>00 00 02<br>:14 Obspowed: 14 (100.0%)                                                                                                    | y1? .Y<br>q@<br>                                                                                                    | .aE.<br>FP.<br><br>72                                                                                                    |                                                                                                    | Profile: Default                                                                                                    |
|                                                                                                    | 111 DSp.aycar 11 (1001070)                                                                                                    | Loud differ offorto                                                                                                    |                                                                                                    |                                                                                                    | Tronier D'eradie                                                                                                    |
|                                                                                                    | 10.9.2 oF2oF244 from most                                                                                                    | or 1.1001                                                                                                    |                                                                                                    |                                                                                                    |                                                                                                    |
| Ele Edit View Go Capture Analyze Statistic                                                                                                    | 10.8-2-g52a5244 from masters                                                                                                    | er-1.10)]<br>Is Help                                                                                                    |                                                                                                    |                                                                                                    |                                                                                                    |
| Fle Edit View Go Capture Analyze Statistic:     Section 2 (1) (1) (1) (1) (1) (1) (1) (1) (1) (1)                                                                                                    | .10.8-2-g52a5244 from maste<br>s Telephony Iools Internal<br>🐵 7 👱 🗐 🗐 🔍 😋                                                                                                    | er-1.10)]<br> s <u>H</u> elp<br>  <b>) (</b> ) () () () () () () () () () () () () ()                                                                                                    | <b>1</b> %   <b>1</b>                                                                                                    |                                                                                                    |                                                                                                    |
| Ele Edt View Go Capture Analyze Statistic                                                                                                    | 10.8-2-g52a5244 from maste<br>s Telephony Iools Internal<br>② 중 샾 I 티미 이 C<br>▼ Expre                                                                                                    | er-1.10)]<br>Is Help<br>Q (Q 💽   🌉 🗹<br>ession Clear                                                                                                    | ጫ ‰   <b>通</b><br>Apply Save                                                                                                    |                                                                                                    |                                                                                                    |
| Https://www.goc.caping_twireshark.1:108 (V1     File Edit View Go Capture Analyze Statistic     ● ● ▲ ● ▲ ▲ ● ● ▲ ▲ ● ● ★ ● ● Filter:     No. Time Source     10 00000000103 168 27 164                                                                                                    | 10.8-2-g52a5244 from maste<br>s Telephony Iools Internal<br>Telephony Iools Internal<br>Telephony Iools Internal<br>Expresentation<br>102-168-27-243                                                                                                    | er-1.10)]<br>Is Help<br>Q I I I I I I I I<br>ession Clear<br>Protocol Let                                                                                                    | Save 11 → 11 → 12 → 13 → 13 → 13 → 13 → 13 →                                                                                                    | 5/N1 500-0 Win-8102 Lon-0 M5                                                                                                    |                                                                                                    |
| mt desigt an peaping (Wireshark 1:10.8 (v1)     Fie Edt. View Go Capture Analyze Statistic     O @ @ @ @ @ @ @ @ @ @ @ @ @ @ @ @ @                                                                                                    | 10.8-2-95235244 from master<br>s Telephony Iools Internal<br>Telephony Iools Internal<br>Telephony Iools Internal<br>Telephony Iools Internal<br>192.168.27.243<br>192.168.27.243<br>192.168.27.243<br>192.168.27.243<br>192.168.27.243<br>192.168.27.243<br>192.168.27.164<br>192.168.27.164<br>192.168                                                                                                    | er-1.10)<br>s Heb<br>2 Q P A Standard<br>esssion Clear<br>Protocol Lee<br>TCP<br>TCP<br>TCP<br>TCP<br>TCP<br>TCP<br>TCP<br>TCP                                                                                                    | Apply         Save           apply         Save           apply         Save </td <td>SYN] Seq=0 Win=8192 Len=0 MS3           SYN, ACK] Seq=0 Ack=1 Win=10;           ACK] Seq=1 Ack=1 Win=64240 Le           SSH, ACK] Seq=1 Ack=1 Win=64240 Le           SSH, ACK] Seq=1 Ack=1 Win=64240 Le           SSH, ACK] Seq=1 Ack=4 Win=10;           SSH, ACK] Seq=1 Ack=8 Win=10;           SSH, ACK] Seq=8 Ack=23 Win=642;           SSH, ACK] Seq=23 Ack=15 Win=10;           SSH, ACK] Seq=23 Ack=15 Win=10;           SSH, ACK] Seq=3 Ack=51 Win=64190;           SSH, ACK] Seq=51 Ack=61;           SSH, ACK] Seq=51 Ack=61;           SSH, ACK] Seq=51 Ack=61;           SSH, ACK] Seq=61 Ack=2;           Seq=64 Ack=2;           Win=54;           SSH, ACK] Seq=61 Ack=6;           Seq=64 Ack=2;           SSH, ACK] Seq=61 Ack=6;           Seq=64 Ack=2;           Seq=69 Ack=2;           Win=4;           Seq=69 Ack=2;           Seq=69 Ack=2;           Seq=64 Ack=2;           Seq=69 Ack=2;           Seq=64 Ack=2;</td> <td>S=1460 WS=4 SACK_PERM=1<br/>72 Len=0 MSS=1460<br/>en=0<br/>240 Len=7<br/>72 Len=22<br/>4218 Len=7<br/>1072 Len=28<br/>Len=0<br/>1072 Len=10<br/>64180 Len=6<br/>1072 Len=8<br/>64172 Len=0<br/>Len=0<br/>1072 Len=0<br/>1072 Len=0</td>                                                                                                    | SYN] Seq=0 Win=8192 Len=0 MS3           SYN, ACK] Seq=0 Ack=1 Win=10;           ACK] Seq=1 Ack=1 Win=64240 Le           SSH, ACK] Seq=1 Ack=1 Win=64240 Le           SSH, ACK] Seq=1 Ack=1 Win=64240 Le           SSH, ACK] Seq=1 Ack=4 Win=10;           SSH, ACK] Seq=1 Ack=8 Win=10;           SSH, ACK] Seq=8 Ack=23 Win=642;           SSH, ACK] Seq=23 Ack=15 Win=10;           SSH, ACK] Seq=23 Ack=15 Win=10;           SSH, ACK] Seq=3 Ack=51 Win=64190;           SSH, ACK] Seq=51 Ack=61;           SSH, ACK] Seq=51 Ack=61;           SSH, ACK] Seq=51 Ack=61;           SSH, ACK] Seq=61 Ack=2;           Seq=64 Ack=2;           Win=54;           SSH, ACK] Seq=61 Ack=6;           Seq=64 Ack=2;           SSH, ACK] Seq=61 Ack=6;           Seq=64 Ack=2;           Seq=69 Ack=2;           Win=4;           Seq=69 Ack=2;           Seq=69 Ack=2;           Seq=64 Ack=2;           Seq=69 Ack=2;           Seq=64 Ack=2;                                                                                                    | S=1460 WS=4 SACK_PERM=1<br>72 Len=0 MSS=1460<br>en=0<br>240 Len=7<br>72 Len=22<br>4218 Len=7<br>1072 Len=28<br>Len=0<br>1072 Len=10<br>64180 Len=6<br>1072 Len=8<br>64172 Len=0<br>Len=0<br>1072 Len=0<br>1072 Len=0 |
| Interest = peaping         [Wireshark 1:10.8] (N]           Filet         So Capture Analyze Statistic           ●         ●         ●         ●         ●         ●         ●         ●         ●         ●         ●         ●         ●         ●         ●         ●         ●         ●         ●         ●         ●         ●         ●         ●         ●         ●         ●         ●         ●         ●         ●         ●         ●         ●         ●         ●         ●         ●         ●         ●         ●         ●         ●         ●         ●         ●         ●         ●         ●         ●         ●         ●         ●         ●         ●         ●         ●         ●         ●         ●         ●         ●         ●         ●         ●         ●         ●         ●         ●         ●         ●         ●         ●         ●         ●         ●         ●         ●         ●         ●         ●         ●         ●         ●         ●         ●         ●         ●         ●         ●         ●         ●         ●         ●         ●         ●         ● | 10.8-2-95235244 from mast<br>s Tekephony Iools Internal<br>a a a second second sec                                                                                                    | er-1.10)<br>s Heb<br>2 Q P Q P Q<br>ession Clear<br>Protocol Lei<br>TCP<br>TCP<br>TCP<br>TCP<br>TCP<br>TCP<br>TCP<br>TCP                                                                                                    | Apply Save<br>ngth Info<br>66 mfserver > 7142 [5<br>60 7142 > mfserver 5<br>54 mfserver > 7142 [7<br>61 mfserver > 7142 [7<br>61 mfserver > 7142 [7<br>61 mfserver > 7142 [7<br>63 mfserver > 7142 [7<br>64 7142 > mfserver [7<br>60 mfserver > 7142 [7<br>60 7142 > mfserver [7<br>54 mfserver > 7142 [7<br>60 7142 > mfserver [7<br>54 mfserver > 7142 [7<br>54 mfserver > 7142 [7<br>54 mfserver > 7142 [7<br>54 mfserver > 7142 [7<br>54 mfserver > 7142 [7<br>54 mfserver > 7142 [7<br>54 mfserver ] [7<br>54 mfserver ] [7<br>54 mfser | SYN] Seq=0 Win=8192 Len=0 MS3         SYN, ACK] Seq=0 Ack=1 Win=64240 Lend         SKN, ACK] Seq=1 Ack=1 Win=64240 Lend         SSH, ACK] Seq=1 Ack=1 Win=64240 Lend         SSH, ACK] Seq=1 Ack=8 Win=10         SSH, ACK] Seq=1 Ack=8 Win=10         SSH, ACK] Seq=1 Ack=8 Win=10         SSH, ACK] Seq=23 Ack=15 Win=10         SSH, ACK] Seq=23 Ack=15 Win=10         SSH, ACK] Seq=32 Ack=10 Win=10         SSH, ACK] Seq=51 Ack=10 Win=10         SSH, ACK] Seq=51 Ack=61         SSH, ACK] Seq=51 Ack=61         SSH, ACK] Seq=61 Ack=10 Win=10         SSH, ACK] Seq=61 Ack=20 Win=10         TIN, ACK] Seq=69 Ack=20 Win=10         TIN, ACK] Seq=69 Ack=20 Win=10         TIN, ACK] Seq=62 Ack=70 Win=64172         Y9:31:c5)         3 (192.168.27.243)         15, Ack: 61, Len: 6                                                                                                    | S=1460 WS=4 SACK_PERM=1<br>72 Len=0 MSS=1460<br>en=0<br>240 Len=7<br>72 Len=22<br>4218 Len=7<br>1072 Len=28<br>Len=0<br>1072 Len=10<br>64180 Len=6<br>1072 Len=8<br>64172 Len=0<br>Len=0<br>1072 Len=0<br>Len=0      |

### (三)研究 Chrome App 的開發

接著,要開始研究 Chrome App 的使用方式與程式格式,在網路上搜尋資源並了解 其規定格式後,首先要做的就是製作一個 manifest.json 檔,讓瀏覽器讀取後,知道這個 應用程式的名稱、版本、使用哪些特定功能等。以下為實際操作的 json 檔程式碼:

第1點:須設定 manifest 檔案版本為2,為目前最新的版本,此屬性為必要屬性。

- 第2點:在此輸入程式的名稱,屬於必要屬性。
- 第3點: "sockets" 為網路通訊用,屬於非必要屬性,但此程式需要使用,固有輸入 此屬性,而 sockets 又有兩種傳輸協定,一個是 UDP,一個是 TCP,在此

保留 UDP 的原因為將來可以利用 UDP 傳輸協定來偵測區域網路內的投影

機,可以讓使用者更方便於控制投影機,而使用 TCP 的原因不再多說明。

- 第4點:為此程式的版本數,為必要屬性。
- 第5點:"permissions"設定某些特殊權限用,在此使用了"storage",是用來記錄使用者儲存的資料。
- 第6點:讓程式啟動時觸發背景作業 background.js,讓整體程式順利運行,屬於必要屬性。
- 第7點:設定程式的icon,為非必要屬性。

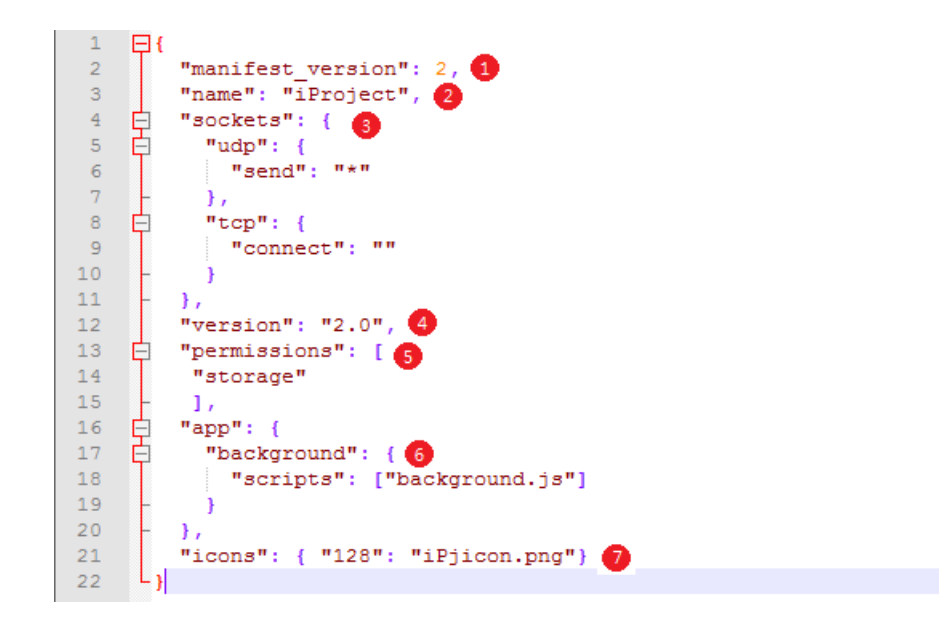

接著要製作一個背景作業,也就是上面提到的 background.js 檔,以下為背景作業 的功能說明與程式碼:

當被觸發背景作業時,則創造一個 Chrome App 視窗,使用檔案為 window.html,並 將其寬度設為 400px,高度設為 550px,並利用"resizable"來取消視窗最大化選項。

```
1
    chrome.app.runtime.onLaunched.addListener(function() {
 2
    Ė
        chrome.app.window.create('window.html', {
    Ē
 3
          "bounds": {
 4
              "width": 400,
 5
              "height": 550,
 6
          },
 7
          "resizable": false,
8
9
        });
    L});
10
```

有了基本的啟動方式後,就來研究 Chrome Socket API, 並且實際操作,以下為最 基本的 Chrome TCP Socket 傳訊方法與解說:

先宣告兩個變數為空值,一個作為存取 socketId 的值,另一個作為存取輸入的 IP 位址的值,當點擊 id 為 openPr 的按鈕時,則觸發 function openProjector,觸發後, 會宣告一個變數為 7Bytes 的緩衝區 (ArrayBuffer)與宣告一個 8 位元不帶符號的 陣列(Uint8Array),接著要判斷 socketId 是否為空值(主要是為了避免已經建立 連線卻又發出連線要求的防呆措施),如果是空值,則創建一個 TCP Socket,將 創造後的創建資訊(createInfo)寫入變數 socketId 中,再來要將輸入的 IP 位址寫 入變數 IP 中,接著要建立一個 TCP 連線,會根據 socketId 與 IP 透過 7142 通訊埠 (port)建立連線,建立完成後,則根據 socketId 發送存在 buf 裡面的陣列資料, 但若一開始 socketId 不是空值的話,代表先前已經建立連線了,不需要再創建 socket 與連線,直接傳輸資料即可。

```
var socketId = null;
1
2
      var IP = null:
3
4
    Function openProjector() {
5
6
            var buf = new ArrayBuffer(7);
7
              var ints = new Uint8Array(buf);
8
                  ints[0]=0x00;
9
                  ints[1]=0xbf:
10
                  ints[2]=0x00;
11
                  ints[3]=0x00;
                  ints[4]=0x01;
                  ints[5]=0x00;
13
                  ints[6]=0xc0;
14
15
    白日日
16
            if (socketId == null) {
17
                chrome.sockets.tcp.create({},function(createInfo) {
18
                  socketId = createInfo.socketId;
19
                  Ip = document.getElementById("IpAdd").value ;
20
                      console.log(Ip.toString());
21
    Þ
                  chrome.sockets.tcp.connect(socketId,Ip.toString(),7142, function (result) {
                               chrome.sockets.tcp.send(socketId,buf, function (abc){console.log(buf);});
22
23
                      });
24
                  });
25
              }
    þ
26
              else {
27
                  chrome.sockets.tcp.send(socketId,buf, function (abc){console.log(buf);});
28
    L,
29
30
     document.getElementById('openPr').addEventListener('click', openProjector);
31
```

### (四)介面設計與功能追加

當主要的功能完成以後,則要進行介面的設計,讓程式更有人性化與美感,而所 有的按鈕、文字方塊、選項按鈕等,皆是以 HTML 與 CSS 製作。為了讓程式更加便利, 我們額外追加了記錄功能(使用 storage),方便使用者儲存各投影機 IP 位址(Name-Address Book),以下為此程式的介面:

|                                                                                                    | - C X<br>Frojector Name IP Address Port                                                                                                    |
|----------------------------------------------------------------------------------------------------|----------------------------------------------------------------------------------------------------|
| IP Address : Port(7142)<br>: [7142]<br>< <name-address book="" on<br="">© Computer OFF<br/>© Video Bye!</name-address> | 班里根1       7142         班里線2       7142         班里線3       7142         班里線4       7142         班里線5       7142         班里線6       7142         班里線6       7142         國註       7142         國註       Exit |
| 主畫面                                                                                                    | Name-Address Book 介面                                                                                                    |

# (五) 軟體開發完成

以下為各版本的 iProject 規格表:

| iProject 各版本規格表 |                                                                                            |                                               |                                                                                                    |  |
|-----------------|--------------------------------------------------------------------------------------------|-----------------------------------------------|----------------------------------------------------------------------------------------------------|--|
| 版本              | iProject 1.0                                                                               | iProject 2.0                                  | iProject 3.0                                                                                                    |  |
| 介面或圖示           | - CN<br>Project<br>Project<br>Project<br>Project<br>Computer<br>CN<br>Video<br>OFF<br>Bye! | - C X<br>Computer OFF<br>Video Video DEVENDED | Constraints of the constraints of the constraints o |  |
| 檔案容量            | 113KB(用戶端)                                                                                 | 122KB(用戶端)                                    | 0KB(用戶端)                                                                                                    |  |
| 設備需求            | 電腦                                                                                         | 電腦                                            | 任何能上網的設備                                                                                                    |  |

| iProject 各版本規格表 |                             |                                             |                                               |  |
|-----------------|-----------------------------|---------------------------------------------|-----------------------------------------------|--|
| 版本              | iProject 1.0                | iProject 2.0                                | iProject 3.0                                  |  |
| 軟體需求            | Google Chrome               | Google Chrome                               | 支援的瀏覽器                                        |  |
| 帳號需求            | 無                           | Google 帳號                                   | 可無                                            |  |
| 網路需求            | 是                           | 是                                           | 是                                             |  |
| 軟體屬性            | Chrome App                  | Chrome App                                  | Web 網頁                                        |  |
| 開發語言            | HTML5<br>CSS3<br>JavaScript | HTML5<br>CSS3<br>JavaScript                 | HTML5<br>CSS3<br>JavaScript                   |  |
| 封包協定            | ТСР                         | ТСР                                         | ТСР                                           |  |
| 軟體功能            | 開關投影機及選擇訊號源                 | 開關投影機及選擇訊號源<br>並且提供 IP-Name Address<br>Book | 開關投影機及選擇訊號源<br>提供 Device Name Address<br>Book |  |
| 多元發展            | 可運用在任何能連上網的<br>家電做控制        | 可運用在任何能連上網的家電做控制                            | 可運用在任何能連上網的<br>家電做控制                          |  |
| 開發狀況            | 開發完成                        | 開發完成                                        | 持續開發<br>(最終理想:<br>物聯網入口網站)                    |  |

# (六)各版本架構圖

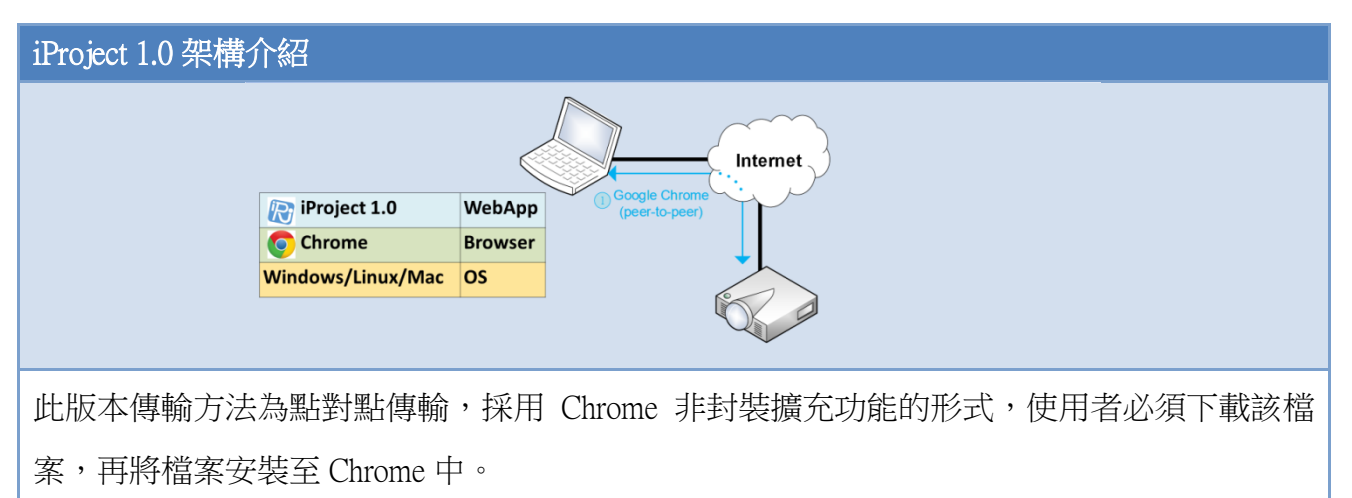

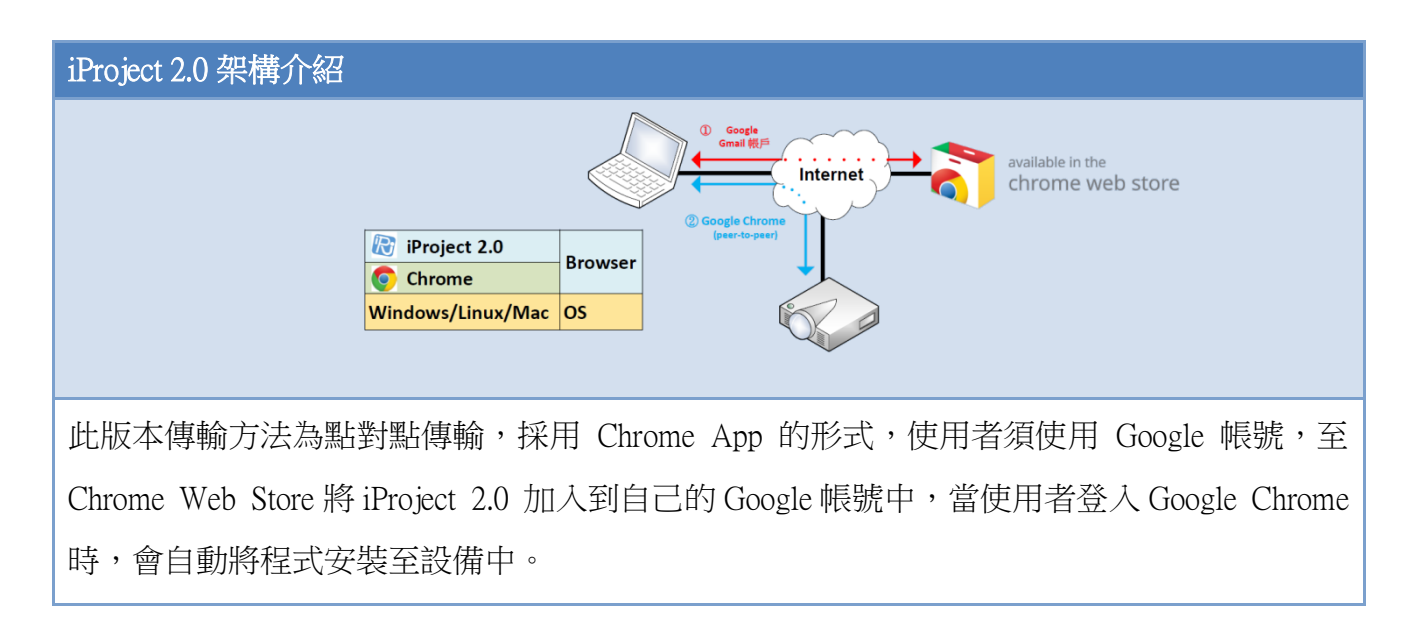

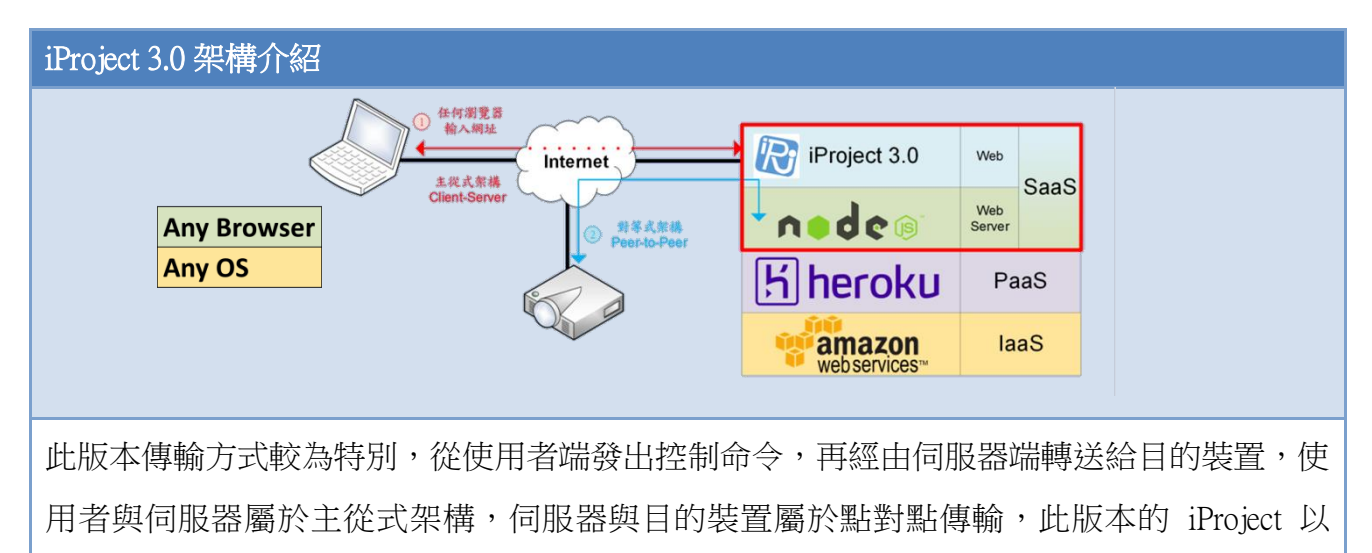

Node.js 做為後台程式,我們可以將程式部署至提供 PaaS 的廠商,例如:Heroku,或是使用 彈性較大的 IaaS,例如:Amazon Web Services,進而減少架設伺服器的支出。

# (七)原廠程式與 iProject 操作流程比較

以下我們用已開發出來的 iProject 2.0 與原廠程式在開關投影機的操作比較,發現 確實能夠簡化使用流程:

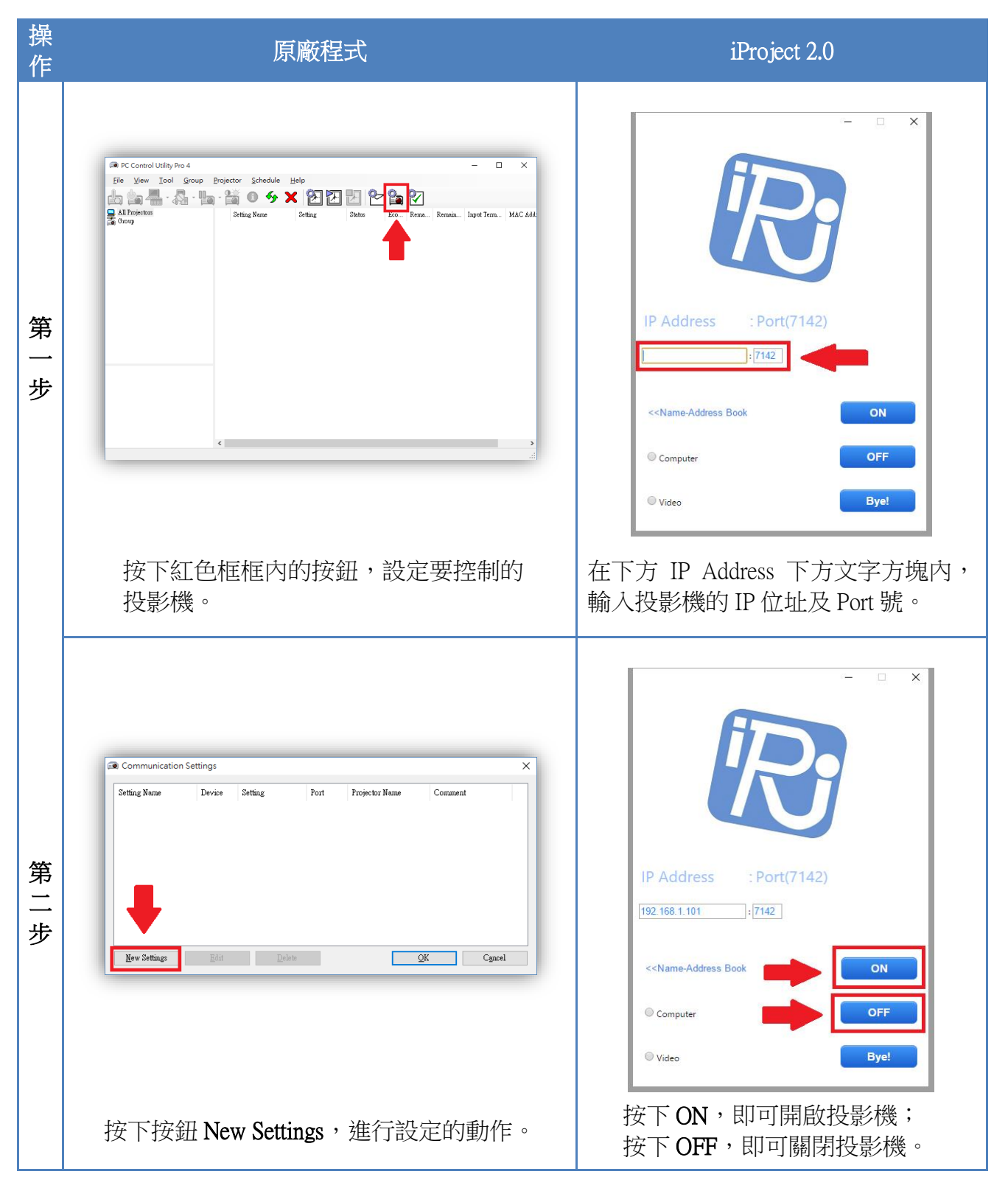

| 操<br>作 | 原廠程式                                                                                                    | iProject 2.0 |
|--------|----------------------------------------------------------------------------------------------------|--------------|
| 第三步    | New Settings   Setting Name   投影機1   LAN   Serial   IP Address   192   192   168   27   245   Host Name   Port   7142     OK   Cancel |              |
|        | 第1點:先設定投影機名稱<br>第2點:輸入投影機 IP 位址                                                                                                    | 投影機已開啟       |
| 第四步    | Image: Control Ublity Pro 4                                                                                                    |              |
|        | 按下紅色框框內左邊的按鈕,即可開啟投影<br>機;要關閉投影機,則按下右邊的按鈕。                                                                                             | 投影機已開啟       |

# 伍、研究結果

一、iProject 2.0 版

(一)投影機控制

根據我們的研究結果,成功設計出 iProject 1.0 與 2.0 版,以下為 iProject 2.0 的實際操 作方式:

第一步:在 IP Address 下方文字方塊內,輸入投影機的 IP 位址及 Port 號(預設 7142)。

第二步:按下按鈕 ON,即可開啟投影機;按下按鈕 OFF,即可關閉投影機。

第三步:按下選項按鈕 Computer,可以將訊號源調整為電腦;按下選項按鈕 Video, 可以將訊號源調整為電視機。

第四步:按下按鈕 Bye!,即可關閉 iProject 程式。

(二) IP 記錄簿

另外, iProject 2.0 也能夠記錄投影機 IP 位址, 方便下一次使用的 Name-Address Book 功能操作如下:

第一步:按下按鈕 Name-Address Book 即可開啟。

第二步:在 Projector Name、IP Address、Port 下方各文字方塊內,依序輸入投影機名 稱、投影機 IP 位址、投影機 Port 號,最下方的文字方塊屬於備註區,當有 更多投影機時,可以用備註區記下它們的名稱(IP Address)。

第三步:當資料輸入完畢後,按下按鈕 Save,即可儲存。

第四步:按下按鈕 EXIT,即可關閉 Name-Address Book。

|                                                                                                    |                         | - • ×                                                                                                    |
|----------------------------------------------------------------------------------------------------|-------------------------|----------------------------------------------------------------------------------------------------|
| IP Address : Port(7142)                                                                                                    | IP Address : Port(7142) | 投影機1 192.168.1.101 7142                                                                                                    |
|                                                                                                    | 192.168.1.101 : 7142    | 投影機3 192.168.1.103 7142                                                                                                    |
| :/142                                                                                                    |                         | 投影機4 192.168.1.104 7142                                                                                                    |
|                                                                                                    |                         | 投影機5 192.168.1.105 7142                                                                                                    |
|                                                                                                    | Columna Address Back    | 投影機6 192.168.1.106 7142                                                                                                    |
| < <name-address book="" bye!<="" computer="" gff="" on="" th="" video=""><th>Computer  Video  Bye!</th><th>日参照7 192.166.1.107.7142<br/>日参照6 192.166.1.107.7142<br/>日参照6 192.166.1.109.7142<br/>日参照10 192.166.1.109.7142<br/>日参照11 192.166.1.119.7142<br/>日参照11 192.166.1.113.7142<br/>日参照11 192.166.1.113.7142<br/>日参照11 192.166.1.113.7142</th></name-address> | Computer  Video  Bye!   | 日参照7 192.166.1.107.7142<br>日参照6 192.166.1.107.7142<br>日参照6 192.166.1.109.7142<br>日参照10 192.166.1.109.7142<br>日参照11 192.166.1.119.7142<br>日参照11 192.166.1.113.7142<br>日参照11 192.166.1.113.7142<br>日参照11 192.166.1.113.7142 |
| 投影機的控制                                                                                                    | IP 記録                   | 。<br>〕<br>〕                                                                                                    |

二、iProject 3.0 版

(一) 簡介

3.0 版目前雖為測試階段,但已經有一定的完成度,主要是以 Node.js 做為後台程式,使用 MongoDB 做為資料庫,以下是 iProject 3.0 的實際操作方式與簡介:

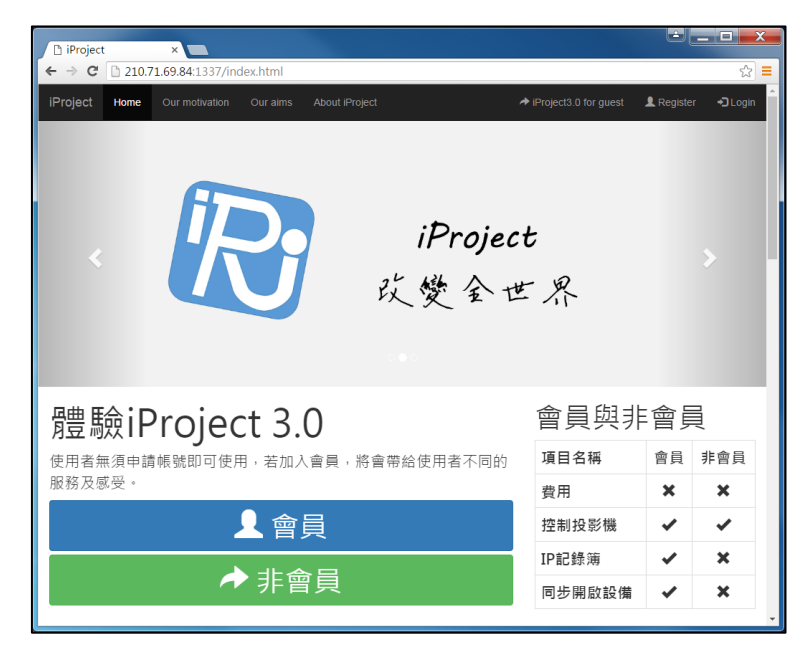

上圖為 iProject 3.0 版的首頁,只要將 3.0 版部署至託管網站,輸入網址即可進入該網 頁,上方的導覽列能夠讓使用者更快的找到我們的動機、我們的目標、關於 iProject 等。 iProject 3.0 有分會員版與非會員版,主要的差異在於有無提供記錄簿、是否能同步開啟設 備等功能,若要登入或申請會員可以點選**藍色會員鈕**或點選導覽列中的 Login、Register。

| ← → C 210.71.69.84:1337/lc     | gin.html                                                                                 | ■☆                     |
|--------------------------------|------------------------------------------------------------------------------------------|------------------------|
| iProject Home Our motivation   |                                                                                          | IProject3.0 for guest  |
| IF To Ject Home Our motivation | Ultrains About Project  iProject  usemame  password  usemame  password  E-mail  Register | ≫ unopect3.0 for guest |

上圖為登入與註冊頁,由圖中可知,申請會員步驟簡單不繁雜,僅需輸入使用者名稱、 密碼、電子信箱,讓使用者在申請會員時更加簡便,登入時輸入使用者名稱與密碼即可。

| 🗅 iProject      | ×                               |                                    |
|-----------------|---------------------------------|------------------------------------|
| ← → C 🗋 210     | 0.71.69.84:1337/iPj_member.html | 🕈 🗣 🏠 🗮                            |
| iProject Home   | Name-Address Book+              | Project3 0 for guest ▲ ProjectUser |
|                 | Projector Type:                 | projector                          |
|                 | NP 500 *                        |                                    |
|                 | IP Address:                     |                                    |
|                 | IP Address                      |                                    |
|                 | Port                            |                                    |
|                 | On  © Computer                  |                                    |
|                 | Off © Video                     |                                    |
| Projector Type: | Device Name-Address Book        |                                    |

上圖為會員版的控制頁面,在沒有使用記錄簿的情況下,需手動輸入投影機型號、IP 位址、Port,以控制要控制的設備,若已經記錄要控制的投影機資料,只需在導覽列中點選 Name-Address Book 來做選擇,並會將選擇的設備型號、IP 位址、Port 號輸入至下方的控制頁 面中。左邊紫色選單區是讓使用者選擇要控制的設備為投影機或是機上盒,只要點選該設備 的圖示,就會切換控制介面,未來會新增更多的設備種類,來達到網頁控制家電的目標。

|                                                                                   |                          | IProject3.0 for gues | st 👤 iProjectUs |
|-----------------------------------------------------------------------------------|--------------------------|----------------------|-----------------|
|                                                                                   | NP 500 *                 |                      | TV box          |
|                                                                                   | IP Address:              |                      |                 |
|                                                                                   | IP Address               |                      |                 |
|                                                                                   | Port:                    |                      |                 |
|                                                                                   | Port                     |                      |                 |
|                                                                                   | On Ocomputer             |                      |                 |
|                                                                                   | on 💿 Video               |                      |                 |
| •                                                                                 |                          |                      |                 |
|                                                                                   | Device Name-Address Book |                      |                 |
| Projector Type:                                                                   |                          |                      |                 |
|                                                                                   |                          | •                    |                 |
| NP 500                                                                            |                          |                      |                 |
| Projector Name:                                                                   |                          |                      |                 |
| Projector Name: Projector Name                                                    |                          |                      |                 |
| Projector Name<br>Projector Name<br>IP Address:                                   |                          |                      |                 |
| Projector Name:<br>Projector Name<br>IP Address:<br>IP Address                    |                          |                      |                 |
| NP 500<br>Projector Name:<br>Projector Name<br>IP Address:<br>IP Address<br>Port: |                          |                      |                 |

上圖為設備記錄簿,提供會員記錄常使用的設備型號、IP 位址、Port,更可以將該設備定義名稱,讓使用者更加清楚該筆資料為何處的設備。

### (二) iProject 3.0 後端

| 西 系統管理員: C:\Windows\system32\cmd.exe - node iPjServer.js                                                                      |          | 📧 系統管理員: C:\Windows\system32\cmd.exe - mongod.exedbpath./data/db                                                                                                    |
|----------------------------------------------------------------------------------------------------|----------|----------------------------------------------------------------------------------------------------|
| C:\Users\user\Desktop\iPj3.0 - 34>node iPjServer.js<br>Server running at http://210.71.89.84:1337<br>connecti                 | <u>^</u> | 2016-06-13T08:47:54.097+0800   CONTROL [initandlisten] target_arch: x86_64 =<br>2016-06-13T08:47:54.097+0800   CONTROL [initandlisten] options: { storage: { db Path: `           |
| Option log level is not valid. Please refer to the README.<br>Option log level is not valid. Please refer to the README.      |          | 2016-06-13T09:47:54.097+0800 [ - [initandlisten] Detected data files in .<br>/data/db created by the 'wiredTiger' storage engine, so setting the active stora                     |
| Option log level is not valid. Please refer to the README.<br>Option log level is not valid. Please refer to the README.      |          | ge engine to 'wiredTiger'.<br>2016-06-13T09:47:54.097+0800 [ STORAGE [initandlisten] wiredtiger_open config:                                                                      |
| Dption log level is not valid. Please refer to the README.<br>Dption log level is not valid. Please refer to the README.      | -        | create,cache_size=16,session_max=20000,eviction=(threads_max=4),config_base=fals<br>e,statistics=(fast),log=(enabled=true,archive=true,path=journal,compressor=snapp              |
| Option log level is not valid. Please refer to the README.<br>Option log level is not valid. Please refer to the README.      |          | y),file_manager=(close_idle_time=100000),checkpoint=(wait=60,log_size=2GB),stati<br>stics_log=(wait=0),                                                                           |
| Option log level is not valid. Please refer to the README.<br>Option log level is not valid. Please refer to the README.      |          | 2016-06-13T09:47:55.216+0800 [ NETWORK [HostnameCanonicalizationWorker] Startin<br>g hostname canonicalization worker                                                             |
| Option log level is not valid. Please refer to the README.<br>Option log level is not valid. Please refer to the README.      |          | 2016-06-13T09:47:55.216+0800 I FTDC [initandlisten] Initializing full-time d<br>iagnostic data capture with directory './data/db/diagnostic.data'                                 |
| Option log level is not valid. Please refer to the README.<br>Option log level is not valid. Please refer to the README.      |          | 2016-06-13109:47:55.221+0800 [ NETWORK [initandlisten] waiting for connections<br>on port 27017                                                                                   |
| Option log level is not valid. Please refer to the HEADME.<br>Option log level is not valid. Please refer to the README.      |          | 2016-06-13109:49:53./81+0800 [ NEIWORK [initandiisten] connection accepted from<br>127.0.0.1:1918 #1 (1 connection now open)                                                      |
| Option log level is not valid. Please refer to the README.<br>Option log level is not valid. Please refer to the README.      |          | 2010-06-13109:53:00.425+0800 [ NEIWORK [initand]isten] connection accepted from<br>127.0.0.1:1937 #2 (2 connections now open)<br>pate 0:13700.50.05 E010000 [ 0:00000 [ 0:000000] |
| Option log level is not valid. Please refer to the README.<br>IprojectUser123210.71.69.84                                     |          | : insert { insert: "recordatas", documents: [ { UserName: "HAO", DeviceType: "p<br>rojector", DeviceCompany: "NEC", ItemNodel: "NP 500", DeviceMame: "Test", IP: "1               |
| LoginOption log level is not valid. Please refer to the README.<br>Option log level is not valid. Please refer to the README. |          | 92.168.1.106", PortNumber: "7142", _id: ObjectId('575e120172e4210cd92f43fd'),<br>v: 0 } ], ordered: false, writeConcern: { w: 1 } inserted:1 keyUpdates:0 writ                    |
| Option log level is not valid. Please refer to the README.<br>Option log level is not valid. Please refer to the README.      |          | eConflicts:0 numYields:0 reslen:40 locks:{ Global: { acquireCount: { r: 2. w: 2<br>} }, Database: { acquireCount: { w: 1, W: 1 } }, Collection: { acquireCount: { w}              |
| Option log level is not valid. Please refer to the README.<br>Option log level is not valid. Please refer to the README.      |          | : 1, W: 1 } } protocol:op_query 113ms<br>2016-06-13709:53:05.531+0800 [ COMMAND [conn2] command test.recorddatas command                                                          |
| Option log level is not valid. Please refer to the HEADME.<br>Option log level is not valid. Please refer to the README.      |          | <pre>: find { find: recorddatas , filter: {} } planSummary: CULLSUAN keysExamined:U<br/>docsExamined:1 cursorExhausted:1 keyUpdates:0 writeConflicts:0 numYields:0 nretu</pre>    |
| Option log level is not valid. Please refer to the README.<br>Option log level is not valid. Please refer to the README.      |          | eCount: { r: 1 }, acquireWaitCount: { r: 1 }, timeAcquiringMicros: { r: 105531 }                                                                                                  |
| PortNumber: '7142',<br>IP- '192 IBA 1 108'                                                                                    |          | 2016-06-13112:45:58.614+0800 [ NETWORK [conn2] end connection 127.0.0.1:1937 (1                                                                                                   |
| DeviceName: 'Test',<br>ItemModel: 'NP 500'.                                                                                   |          | 2016-06-13T12:45:55.614+0800 [ NETWORK [conn1] end connection 127.0.0.1:1918 (1<br>connection now open)                                                                           |
| DeviceCompany: 'NEC',<br>DeviceType: 'projector',                                                                             |          | 2016-06-13T12:46:14.415+0800 [NETWORK [initandlisten] connection accepted from<br>127.0.0.1:2445 #3 (1 connection now open)                                                       |
| UserName: 'HAO',<br>_id: 575e120172e4210cd92f43fd },                                                                          |          | 2016-06-13T12:47:08.550+0800 [ NETWORK [initandlisten] connection accepted from<br>127.0.0.1:2473 #4 (2 connections now open)                                                     |
| { <u>v</u> : 0,                                                                                                    | -        | •*                                                                                                    |

iProject 3.0 Node.js Server

MongoDB

### (三) 為什麼使用 Node.js 不使用 PHP?

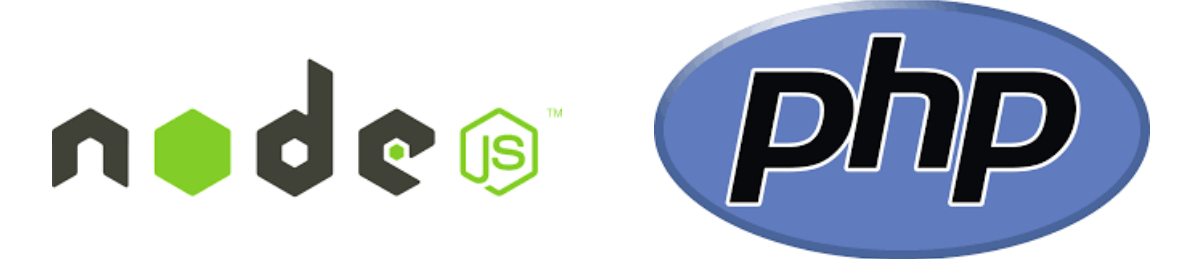

Node.js 製作後台程式是以 JavaScript 來撰寫,對於較孰悉 JavaScript 的我們來說,較容易上手,無須另外花時間學習 PHP,而且 Node.js 是使用 Google V8 JavaScript 引擎,速度非常快,相較於 PHP,Node.js 能夠同時執行多條命令;而 PHP 則是前一條命令執行結束才會繼續下一個命令,因此 Node.js 效能優於 PHP 甚多,受到許多大公司採用,例如: Microsoft、Google、Amazon 等公司的 PaaS,都大力支援 Node.js。

# 陸、討論

### Q:為什麼有原廠程式還要製作 iProject?

A:原廠程式介面不夠人性化、難以摸索,若要上手需要花很多時間;但 iProject 就不 一樣了,介面乾淨、操作簡單,不管大人、老人、小孩通通輕易上手!

#### Q:已經有廠商推出類似的 App 或產品,請問為何還要做 iProject 呢?

A: iProject 的功能不侷限於同一個區域網路,就算人在美國要控制台灣的投影機也不 是問題;而類似的 App 通常只侷限於同一個區域網路內。

### Q:iProject 有什麼特色?

A: iProject 的特色在於不需要使用不環保的遙控器與電池,能夠用手機控制投影機, 減少遙控器與電池的產量,來達到降低 CO<sup>2</sup> 排放的效果,將帶給世界很大的轉變。

### Q:請問 iProject 只能做到開關投影機、切換訊號源嗎?

A:這個說法不完全正確,若要新增別的功能也是可以,但我們強調簡單操作、介面 乾淨,所以目前只先將最重要的功能做出來。

### Q:那我可以使用智慧型手機來操控投影機嗎?

A:可以, iProject 3.0 可以讓任何能開啟瀏覽器的裝置用來操控投影機。

### Q: iProject 還是需要以電腦或手機作為媒介,這樣真的有環保到嗎?

A:絕對是有的。雖然以電腦或手機作為媒介,但在這廣大的資訊時代,3C產品人人 皆有,是生活中的必需品;而遙控器就會變成劣等財,當大家都不使用遙控器的 時候,遙控器的生產就會停止,製造遙控器的汙染也會減少,如此一來,就能減 少地球汙染。

#### Q:無線網路能夠使用 iProject 嗎?

A:可以的。只要是投影機與電腦都有連上網路就可以使用。

### Q:那在沒有網路的情況下該怎麼辦?

A: iProject 是針對有網路環境下所開發的應用程式,適合在網路通暢的情況下使用, 現在大多數家庭、學校、公共場所等,都設有網路,沒有網路的情形會越來越少, 縱使沒有對外的網路,也可以使用內部網路,在同一個區域網路內操作。

### Q: iProject 安全嗎?如果其他人也使用 iProject 是否能夠任意操作我的投影機呢?

A: iProject 3.0 已經製作帳號登入的機制,可用來防止有心人士任意操作投影機。

#### Q:我發現我家裡是私有IP,但我想在其他場所開啟怎麼辦?

A:若是沒有連上網際網路的內部網路(即封閉式網路),則無法開啟;若是有連上網際網路的內部網路,則需進行 NAT 轉址的動作。

### Q:當你無法知道你所要控制的投影機 IP 該怎麼辦?

A:若無特別設定,投影機預設 IP 位址為 192.168.0.10,若要更改其 IP 位址,可在網 址列輸入 192.168.0.10,就可以做更改的動作,要是怕忘記自己設定的 IP 位址, 可以多利用 Device Name-Address Book 來記錄 IP 位址。

### Q:是否能同時開關兩個以上投影機,要怎麼做?

A:可以, iProject 3.0 可以新增此功能。

### Q:使用 iProject,是否需要特定的投影機?

A:這個說法不算正確,也可以客製化,另外幫別種型號的投影機製來開發,或是將 來投影機控制碼統一,就能夠控制任何一種型號。

# 柒、結論

未來可延伸至各種家電,如:電視機、冷氣機、電扇、暖氣等,將它們的按鈕匯集於同 一軟體介面上,就能方便開關。在家中省去尋找的時間,也能讓工廠人員更為方便。

也希望經過慢慢改良,取代資訊講桌。資訊講桌適合放於教學教室,但價格昂貴,一台 通常要價新台幣三萬元,擁有開關投影機、利用數位手寫螢幕教學等功能,還能放置電腦以 讀取 CD、DVD 與隨身碟。只要擁有一台能觸控螢幕的筆記型電腦配合著程式,這樣一來, 除了麥克風之外,就包含了所有資訊講桌的功能,更能為學校省下龐大的資金支出。

iProject 3.0 版本只需要在網頁中開啟即可使用,且支援各大瀏覽器,相當方便。我們的網站設有會員管理的功能,擁有了自己的帳號密碼,便能使用 Device Name-Address Book 記錄簿,輸入個人平時較常使用的投影機 IP 位址,並做同步開啟設備的動作。運用專屬自己的帳密,可依個人喜好控制多種設備的設定。

iProject 3.0 版本因為是採用 Web 型態,不再需要安裝一堆應用程式在電腦上,3.0 版本 的 SaaS 實現,可以拓展到其他能夠連網且用網路控制的設備,不再需要下載及安裝程式, 將控制功能彙整到 3.0 的 SaaS 上,就能減少更多軟體的安裝,硬碟容量需求減少了,便能促 使固態硬碟取代磁性硬碟,減少終端使用者在硬體上的負擔。更進一步,iProject 3.0 的持續 開發,有可能促進物聯網入口網站的誕生。

24

## 捌、參考資料及其他

何旅良。實戰封包分析 | 使用 Wireshark (2012) 。臺北市: 碁峯。

施威銘、吳文立、李亮生(2014)。計算機概論 II。臺北市:旗立。

德瑞工作室(2012)。打造 HTML5+CSS3 網頁設計法則: jQuery 行動加碼。臺北市:松崗。

- Chrome DevTools (無日期)。chrome.socket.tcp。檢索日期:2015 年 5 月 20 日,取自 https://developer.chrome.com/apps/sockets\_tcp
- Chrome DevTools (無日期)。chrome.storage。檢索日期:2015 年 5 月 20 日,取自 https://developer.chrome.com/extensions/storage
- Chrome DevTools (無日期)。Network Communications。檢索日期:2015 年 5 月 20 日,取自 https://developer.chrome.com/apps/app\_network
- Chrome platform API (無日期)。禁用網頁特性。檢索日期:2015 年 5 月 20 日,取自 <u>https://crxdoc-zh.appspot.com/apps/app\_deprecated</u>
- IDC 國際數據資訊(2013)。2013 年第三季台灣投影機市場出貨較去年同期衰退。檢索
  日期:2016年4月29日,取自 <a href="http://www.idc.com.tw/about/430.html">http://www.idc.com.tw/about/430.html</a>
- IDC 國際數據資訊(2014)。受教育專案聯合採購案刺激,2014 第二季台灣投影機市場出貨 較去年同期微幅上升。檢索日期:2016年4月29日,取自 http://www.idc.com.tw/about/442.html
- IDC 國際數據資訊(2015)。年終預算消化強勁,2014 第四季台灣投影機市場銷售暢旺。 檢索日期:2016年4月29日,取自 http://www.idc.com.tw/about/451.html
- IDC 國際數據資訊(2016)。年底專案預算消化,2015 年第四季台灣投影市場出貨量達近 年高峰。檢索日期:2016年4月29日,取自 http://www.idc.com.tw/about/476.html
- Netman 網中人(2002)。TCP 與 UDP。檢索日期:2014 年 12 月 28 日,取自 http://www.study-area.org/network/network\_ip\_tcp.htm
- W3Schools (無日期)。Online Web Tutorials。檢索日期: 2014 年 3 月 15 日,取自 http://www.w3schools.com

維基百科(2015)。HTML。檢索日期:2015年3月15日,取自<u>https://zh.wikipedia.org/wiki/HTML</u> 維基百科(2016)。Node.js。檢索日期:2016年6月12日,取自<u>https://zh.wikipedia.org/wiki/Node.js</u>

# 【評語】052508

- 本作品開發一個透過有線網路來控制投影機開闢功能的程 式。
- 2. 本作品成功達成目標並可同時控制多台投影機。
- 具有類似功能的系統已經存在,建議多開發創新有用的功能, 讓作品更能有自己的特色。